# BALLUFF

## BNI PNT-104-105-Z015 BNI PNT-202-105-Z015 BNI PNT-206-105-Z015 BNI PNT-302-105-Z015 BNI PNT-305-105-Z015 IP67 Modules User's Guide

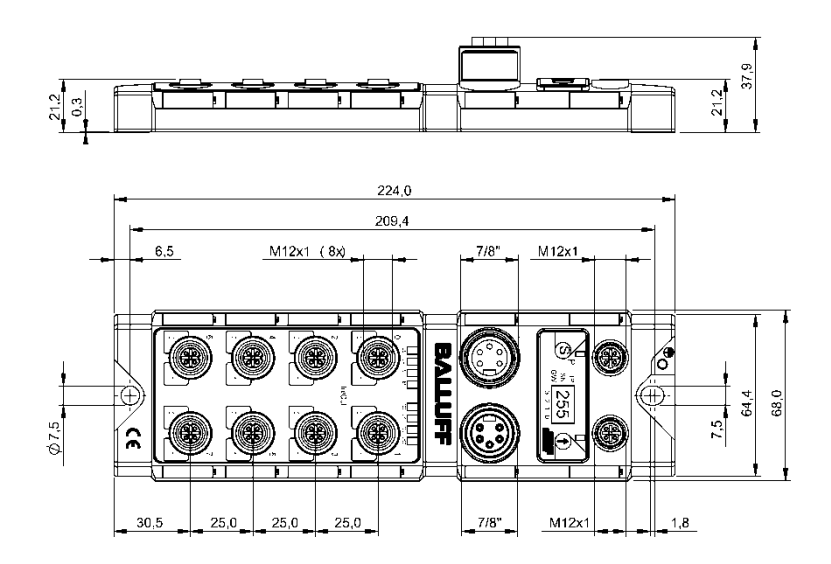

## Content

| 1 | Notes<br>1.1. Structure of the guide<br>1.2. Typographical Conventions<br>Enumerations<br>Actions<br>Syntax<br>Cross-references                                                                                                    | <b>3</b><br><b>3</b><br>3<br>3<br>3<br>3<br>3<br>3                                                                                                    |
|---|----------------------------------------------------------------------------------------------------|----------------------------------------------------------------------------------------------------|
|   | <ul><li>1.3. Symbols</li><li>1.4. Abbreviations</li><li>1.5. Deviating views</li></ul>                                                                                                    | 3<br>3<br>3                                                                                                    |
| 2 | Safety<br>2.1. Intended use<br>2.2. Installation and startup<br>2.3. General safety notes<br>2.4. Resistance to aggressive substances<br>Hazardous voltage                                                                                                    | 4<br>4<br>4<br>4<br>4                                                                                                    |
| 3 | Getting Started<br>3.1. Module overview<br>3.2. Mechanical connection<br>3.3. Electrical connection<br>Power Supply<br>Grounding<br>PROFINET Interface<br>I/O-Port<br>Port                                                                                                    | <b>5 6 6</b> 6 6 7 7                                                                                                    |
| 4 | Technical data<br>4.1. Dimensions<br>4.2. Mechanical data<br>4.3. Operating conditions<br>4.4. Electrical data<br>4.5. PROFINET<br>4.6. Function indicators<br>Module status<br>I/O Port                                                                                                    | 8<br>8<br>8<br>8<br>9<br>9<br>9<br>9<br>9                                                                                                    |
| 5 | Integration<br>5.1. Configuration<br>GSDML file<br>Integration of the module<br>Configuration of the header module<br>Hardware configuration<br>Device name, Profinet address<br>Establishing device relationship<br>Assigning device name<br>Concluding the configuration<br>5.2. Functions in module properties<br>Module settings<br>Port functions<br>Safe state<br>5.3. Bit mapping and function<br>Inputs pin 4<br>Inputs pin 4<br>Inputs pin 4 | <b>10</b><br><b>10</b><br><b>10</b><br><b>11</b><br><b>12</b><br><b>13</b><br><b>14</b><br><b>15</b><br><b>15</b><br><b>15</b><br><b>15</b><br><b>16</b><br><b>16</b><br><b>16</b> |

|   | Outputs pin 2<br>Actuator shutdown pin 4 / pin 2<br>Actuator warning pin 4 / pin 2<br>Restart pin 4 / pin 2<br>Peripheral error, socket<br>Short-circuit<br>Sensor supply | 16<br>16<br>16<br>17<br>17<br>17 |
|---|----------------------------------------------------------------------------------------------------|----------------------------------|
|   | Station diagnostics                                                                                                    | 17                               |
| 6 | Diagnostics<br>6.1 Diagnostics message                                                                                                    | 18<br>18                         |
|   | 6.2. Block Header                                                                                                    | 19                               |
|   | Block Type                                                                                                    | 19                               |
|   | Block Length                                                                                                    | 19                               |
|   | Block Version High                                                                                                    | 19                               |
|   | Block Version Low                                                                                                    | 19                               |
|   | Alarm Type                                                                                                    | 19                               |
|   | API                                                                                                    | 19                               |
|   | Slot                                                                                                    | 19                               |
|   | Subsidi<br>Medule ID                                                                                                    | 20                               |
|   | Submodule ID                                                                                                    | 20                               |
|   | 6.3. AlarmSpecifier                                                                                                    | 20                               |
|   | Sequence Number                                                                                                    | 20                               |
|   | Channel Diagnostic                                                                                                    | 20                               |
|   | Manufacturer-Specific Diagnosis                                                                                                    | 20                               |
|   | Submodules                                                                                                    | 20                               |
|   | Diagnostic State                                                                                                    | 20                               |
|   | ARDIAGNOSIS STATE                                                                                                    | 20                               |
|   | 6.4. Channel Number                                                                                                    | 21                               |
|   | 6.5. Channel Properties                                                                                                    | 21                               |
|   | Туре                                                                                                    | 21                               |
|   | Accumulative                                                                                                    | 21                               |
|   | Maintenance                                                                                                    | 21                               |
|   | Specifier                                                                                                    | 22                               |
|   | Direction                                                                                                    | 22                               |
|   | o.o. Channel Error Type                                                                                                    | 22                               |
| 7 | Webserver                                                                                                    | 23                               |
|   | 7.1. General Information                                                                                                    | 23                               |
|   | 7.2. Navigation / Into                                                                                                    | 24                               |
|   | 7.3. LOgiii/Logout<br>7.4. "Home" dialog                                                                                                    | 20                               |
|   | 7.5. "Config" dialog                                                                                                    | 28                               |
|   | 7.6. "Log" dialog                                                                                                    | 30                               |
| 0 | Menitoring & Diagnostics                                                                                                    | 24                               |
| 0 | 8 1 General                                                                                                    | 31                               |
|   | 8.2. SNMP MIBs                                                                                                    | 31                               |
|   |                                                                                                    |                                  |
| 9 | Appendix                                                                                                    | 33                               |
|   | 9.1. Included material                                                                                                    | 33                               |
|   | 9.2. Order Information                                                                                                    | 33<br>32                         |
|   |                                                                                                    | 33                               |
| N | otes                                                                                                    | 34                               |

## 1 Notes

| 1.1. | Structure of the guide       | The guide is organized so that the chapters build on one another<br>Chapter 2: Basic safety information<br>Chapter 3: Getting started<br>Chapter 4: Technical data<br>                                                                                                    |  |
|------|------------------------------|----------------------------------------------------------------------------------------------------|--|
| 1.2. | Typographical<br>Conventions | The following typographical conventions are used in this Guide.                                                                                                    |  |
|      | Enumerations                 | <ul> <li>Enumerations are shown in list form with bullet points.</li> <li>Entry 1,</li> <li>Entry 2.</li> </ul>                                                                                                    |  |
|      | Actions                      | Action instructions are indicated by a preceding triangle. The result of an action is indicated<br>by an arrow.<br>> Action instruction 1.<br>Action result. Action instruction 2. Procedures can also be shown as numbers in brackets. (1) Step no. 1 (2) Step no. 2 (3) |  |
|      | Syntax                       | Numbers:<br>Decimal numbers are shown without additional indicators (e.g. 123),<br>Hexadecimal numbers are shown with the additional indicator hex (e.g. 00 <sub>hex</sub> ) or with the<br>prefix "0x" (e.g. 0x00)                                                       |  |
|      | Cross-references             |                                                                                                    |  |
| 1.3. | Symbols                      | Note<br>This symbol indicates general notes.                                                                                                    |  |
|      |                              | Attention!<br>This symbol indicates a security notice which most be observed.                                                                                                    |  |
| 1.4. | Abbreviations                | BNI       Balluff Network Interface         I       Standard input port         PNT       ProfiNet™         EMC       Electromagnetic Compatibility         FE       Function ground         O       Standard output port                                                 |  |

**1.5. Deviating views** Product views and illustrations in this manual may differ from the actual product. They are intended only as illustrative material.

| 2.1. | Intended use                              | This guide describes The BNI PNT serves as a decentralized input and output module for connecting to an ProfiNet™ network.                                                                                                    |  |  |
|------|-------------------------------------------|----------------------------------------------------------------------------------------------------|--|--|
| 2.2. | Installation and startup                  | Attention!<br>Installation and startup are to be performed only by trained specialists. Qualified personnel are persons who are familiar with the installation and operation of the product, and who fulfills the qualifications required for this activity. Any damage resulting from unauthorized manipulation or improper use voids the anufacturer's guarantee and warranty. The Operator is responsible for ensuring that applicable of safety and accident prevention regulations are complied with.                                                                                                    |  |  |
| 2.3. | General safety<br>notes                   | <ul> <li>Commissioning and inspection Before commissioning, carefully read the operating manual. The system must not be used in applications in which the safety of persons is dependent on the function of the device. Authorized Personnel Installation and commissioning may only be performed by trained specialist personnel. Intended use Warranty and liability claims against the manufacturer are rendered void by: <ul> <li>Unauthorized tampering</li> <li>Improper use</li> <li>Use, installation or handling contrary to the instructions provided in this operating manual</li> </ul> </li> <li>Obligations of the Operating Company The device is a piece of equipment from EMC Class A. Such equipment may generate RF noise. The operator must take appropriate precautionary measures. The device may only be used with an approved power supply. Only approved cables may be used. Malfunctions In the event of defects and device malfunctions that cannot be rectified, the device must be taken out of operation and protected against unauthorized use.</li> </ul> |  |  |
| 2.4. | Resistance to<br>aggressive<br>substances | Attention!<br>The BNI modules generally have a good chemical and oil resistance. When<br>used in aggressive media (eg chemicals, oils, lubricants and coolants each in<br>high concentration (ie, low water content)) must be checked prior application-<br>related material compatibility. In the event of failure or damage to the BNI<br>modules due to such aggressive media are no claims for defects.                                                                                                    |  |  |
|      | Hazardous<br>voltage                      | Attention!<br>Disconnect all power before servicing equipment.                                                                                                    |  |  |
|      |                                           | <b>Note</b><br>In the interest of product improvement, the Balluff GmbH reserves the right to change the specifications of the product and the contents of this manual at any time without notice.                                                                                                    |  |  |

## 3 Getting Started

3.1. Module overview

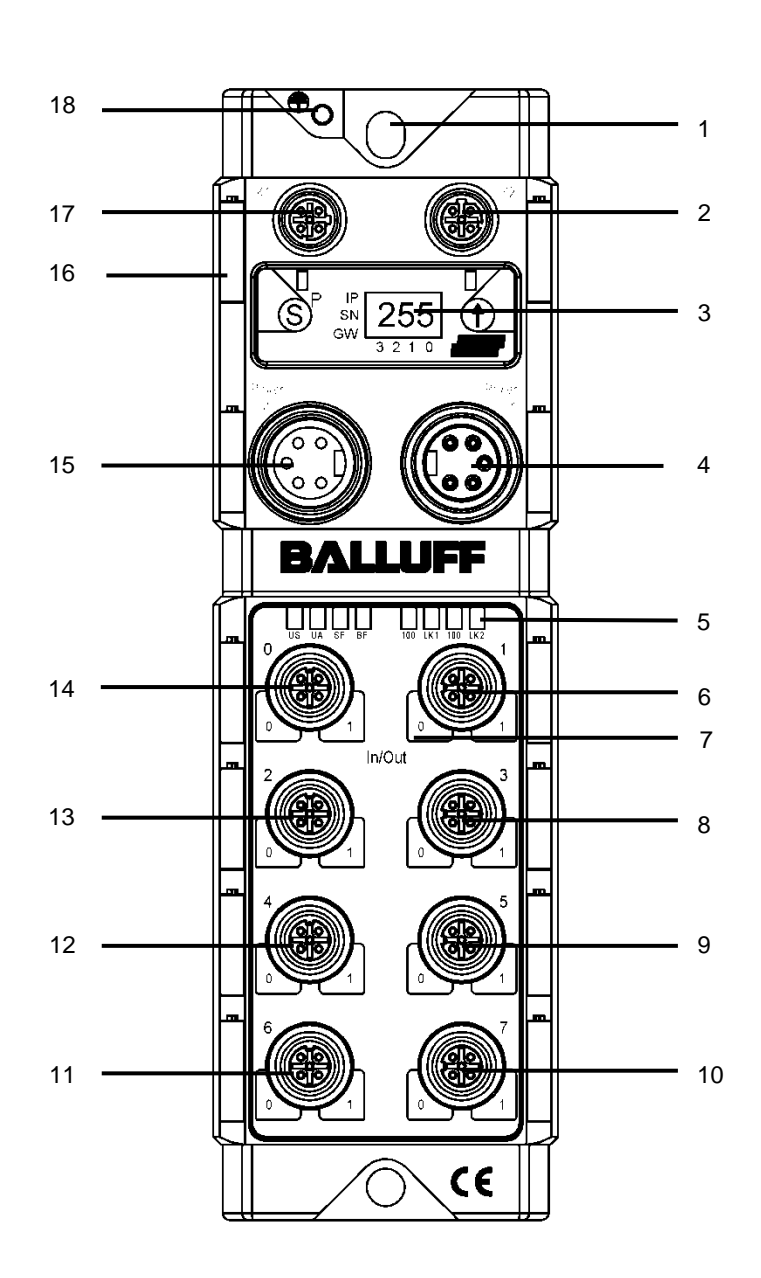

Figure 1 – Overview BNI PNT-xxx-105-Z015

- 1 Mounting hole
- 2 PROFINET <sup>™</sup> port 2
- 3 Display
- 4 Power Supply In
- 5 Status LED: Communication / Module
- 6 Port 1
- 7 Pin/Port LED: Signal status
- 8 Port 3
- 9 Port 5
- 10 Port 7

- 11 Port 6
- 12 Port 4
- 13 Port 2
- 14 Port 0
- 15 Power Supply Out
- 16 Label
- 17 PROFINET™ port 1
- 18 Grounding connection

#### 3 **Getting Started**

- 3.2. Mechanical The module is attached using 2 M6 screws and 2 washers. connection Isolation pad as accessory available
- 3.3. Electrical connection

**Power Supply** 

## Power supply "IN" (7/8", male)

|       | • • |                                |             |  |
|-------|-----|--------------------------------|-------------|--|
| 3     | Pin | Function                       | Description |  |
| 1 2   | 1   | GND Bus- / Sensor and actuator | 0.1/        |  |
| 7000  | 2   | power supply                   | 0 V         |  |
| 5 0 1 | 3   | Function ground                | FE          |  |
|       | 4   | Bus- / Sensor power supply     | +24 V       |  |
|       | 5   | Actuator power supply          | +24 V       |  |

## Power supply "OUT" (7/8" female)

| 3 Pin Function |   | Description                    |       |
|----------------|---|--------------------------------|-------|
| 2 0 4          | 1 | GND Bus- / Sensor and actuator | 0.V   |
| 70 $0$         | 2 | power supply                   | 0 v   |
| 1005           | 3 | Function ground                | FE    |
|                | 4 | Bus- / Sensor power supply     | +24 V |
|                | 5 | Actuator power supply          | +24 V |

```
Note
```

i

Provide sensor/bus power and actuator power from separate power sources if possible.

Total current <9A per Pin. The total current of all modules may not exceed 9A even when daisy chaining the actuator supply.

### Grounding

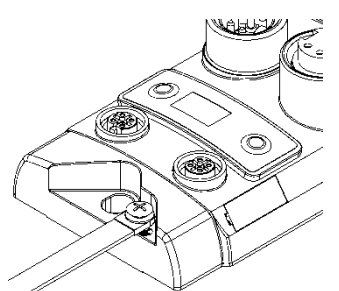

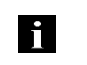

Note

The FE connection from the housing to the machine must be low-impedance and kept as short as possible.

PROFINET Interface

## M12, D-coded, female

| 2<br>1 ( 0 0)3 |  |
|----------------|--|
| <u> </u>       |  |

|   | Pin | Function |                 |  |
|---|-----|----------|-----------------|--|
|   | 1   | Tx+      | Transmit Data + |  |
| 3 | 2   | Rx+      | Receive Data +  |  |
|   | 3   | Tx-      | Transmit Data - |  |
|   | 4   | Rx-      | Receive Data -  |  |
|   |     |          |                 |  |

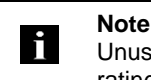

Unused I/O port socket must be fitted with cover caps to ensure IP67 protection rating.

## 3 Getting Started

I/O-Port

|  | Din                 | Function          |              |             |  |
|--|---------------------|-------------------|--------------|-------------|--|
|  | FIN                 | Input/Output      | Output       | Input       |  |
|  | 1                   | +24V, 200mA       | +24V, 200mA* | +24V, 200mA |  |
|  |                     |                   | n.c.         |             |  |
|  | 2 Input / Output 2A | Output 2A*        | loput        |             |  |
|  |                     | input / Output ZA | n.c.         | input       |  |
|  | 3                   | GND               | GND          | GND         |  |
|  | 4                   | Input / Output 2A | Output 2A    | Input       |  |
|  | 5                   | FE                | FE           | FE          |  |
|  |                     |                   |              |             |  |

\* Only for BNI PNT-206-105-Z015

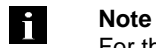

## For the digital sensor inputs follow the input guideline per EN61131-2, type 2.

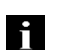

Note

Each output serves a maximum current of 2,0 amperes. Total current of the module has to be lower than 4 amperes per Pin.

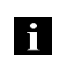

## Note

Unused I/O port socket must be fitted with cover caps to ensure IP67 protection rating.

Port

|                      | Port           |        |
|----------------------|----------------|--------|
|                      | 0-3            | 4-7    |
| BNI PNT-104-105-Z015 | Input          |        |
| BNI PNT-202-105-Z015 | Output         |        |
| BNI PNT-206-105-Z015 | Output         |        |
| BNI PNT-302-105-Z015 | Input / Output |        |
| BNI PNT-305-105-Z015 | Input          | Output |

## 4 Technical data

## 4.1. Dimensions

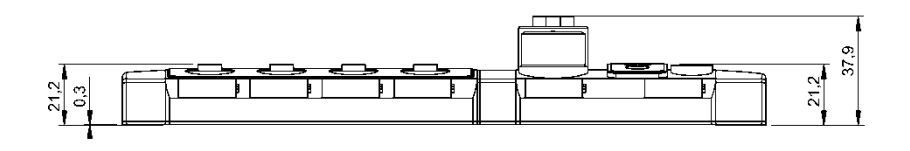

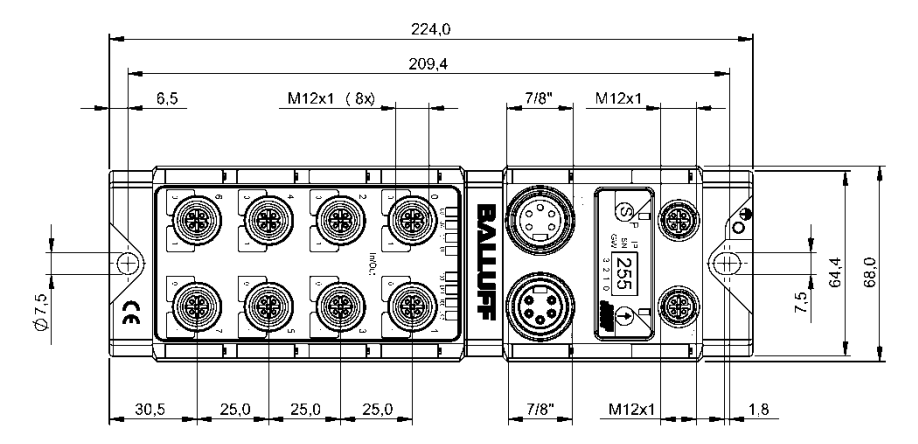

| 4.2. Mechanical data      | Housing material                                            | Die case zinc, matt nickel plated            |
|---------------------------|-------------------------------------------------------------|----------------------------------------------|
|                           | Enclosure rating per IEC 60529                              | IP 67 (only when plugged-in and threaded-in) |
|                           | Supply voltage                                              | 7/8" 5-pin (male and female)                 |
|                           | Input ports / Output ports                                  | M12, A-coded (8 x female)                    |
|                           | Dimensions (W x H x D in mm)                                | 68 x 224 x 37.9                              |
|                           | Mounting type                                               | 2-hole screw mount                           |
|                           | Ground strap attachment                                     | M4                                           |
|                           | Weight                                                      | Approx. 670 gr.                              |
|                           |                                                             |                                              |
| 4.3. Operating conditions | Operating temperature T <sub>a</sub><br>Storage temperature | -5 °C 70 °C<br>-25 C 70 °C                   |
|                           |                                                             |                                              |
| 4.4. Electrical data      | Supply voltage                                              | 1830.2 V DC, per EN 61131-2                  |
|                           | Ripple                                                      | <1%                                          |
|                           | No-load current at 24 V                                     | 130 mA                                       |

## 4 Technical data

## 4.5. PROFINET

| PROFINET port                | 1 x 10Base-/100Base-Tx                           |
|------------------------------|--------------------------------------------------|
| Connection for PROFINET port | M12, D-coded                                     |
| Cable types per IEEE 802.3   | Shielded twisted pair min. STP CAT 5/ STP CAT 5e |
| Data transmission rate       | 10/100 Mbit/s                                    |
| Max. cable length            | 100 m                                            |
| Flow control                 | Half Duplex/Full Duplex (IEEE 802.33x-Pause)     |

## 4.6. Function indicators

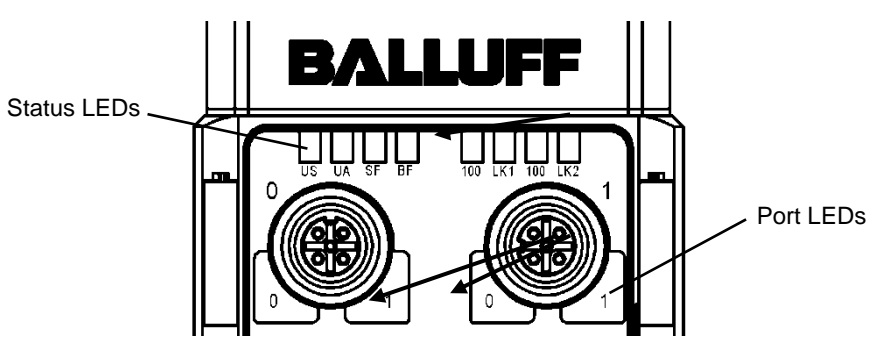

| Module status | LED | Status       | Function                                            |
|---------------|-----|--------------|-----------------------------------------------------|
|               | 110 | green        | Input power OK                                      |
|               | 05  | red          | Low Input power (<18V)                              |
|               | 114 | green        | Output power OK                                     |
|               | UA  | red          | Low Output power (< 18V)                            |
|               |     | off          | No error                                            |
|               | СГ  | red          | Watchdog timeout; channel, generic or extended      |
|               | 55  |              | diagnosis present; system error                     |
|               |     | red flashing | DCP signal service is initiated via the bus         |
|               | BF  | off          | No error                                            |
|               |     | red          | No configuration; or low speed physical link; or no |
|               |     |              | physical link                                       |
|               |     | red flashing | No data exchange                                    |
|               | 100 | off          | Bus clock: 10 Mbit/s                                |
|               | 100 | yellow       | Bus clock: 100 Mbit/s                               |
|               | LK  | areen        | Data transfer                                       |

## I/O Port

Each port has two two-colour LEDs to indicate the I/O-States

| Status | Function  | Description                           |
|--------|-----------|---------------------------------------|
| off    | I/O State | State of the Input or Output Pin is 0 |
| yellow | I/O State | State of the Input or Output Pin is 1 |

| Status          |                  | Port configuration                   |                                      |
|-----------------|------------------|--------------------------------------|--------------------------------------|
| Status          | Diagnostic Input | Input                                | Output                               |
| red             | Input low        | short-circuit between<br>Pin 1 und 3 | short-circuit on output<br>Pin       |
| red<br>flashing | _                | _                                    | short-circuit between<br>Pin 1 und 3 |

**5.1. Configuration** When planning Profibus devices, a device is depicted as a modular system with a header module and several data modules. The screenshots shown here have been taken from the configuration software of the Siemens HW config.

GSDML fileThe device data required for project planning is saved in GSDML files (Generic Station<br/>Description Markup Language). The GSDML files are available in two languages as an<br/>Internet download (www.balluff.com). The data modules of an IO-Link block are displayed in<br/>the project planning software according to the slot.<br/>The GSDML file makes the possible data modules available (input or output of different data<br/>ranges). For configuration of the IO-Link blocks, the corresponding data modules are<br/>assigned to a slot.

Integration of the module The device can be found by searching in the catalog and inserted in the Profinet section by drag & drop.

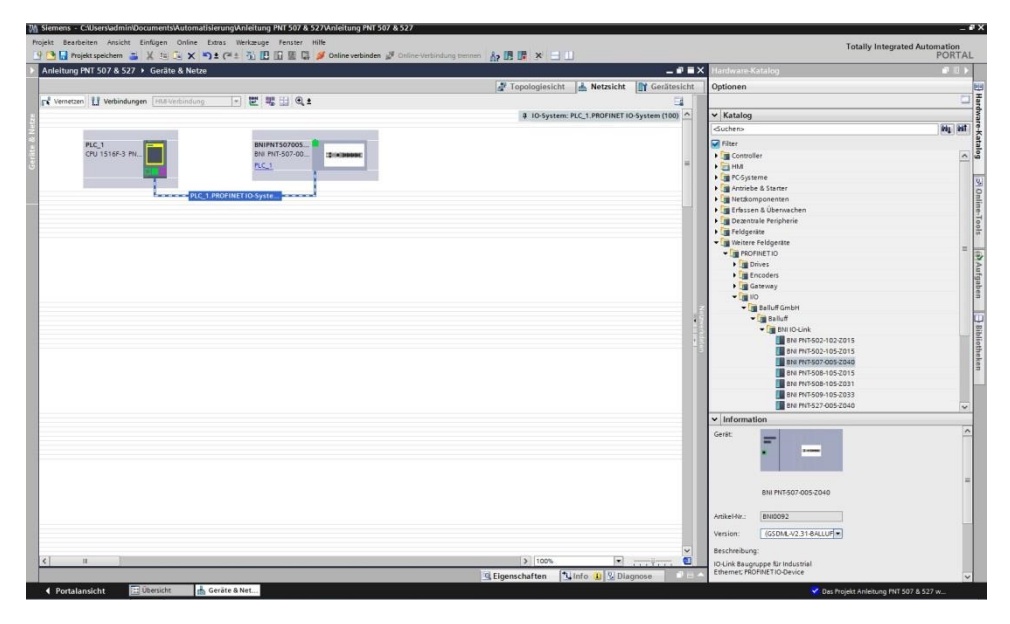

The module BNIPNTxxx105Z015 with the

submodules PN-IO, port 1-M12, port 2-M12 are used for

Profinet communication.

In X1 PN-IO, functions such as prioritized run-up or the domains for the ring topology can be selected.

In slot 0 the port function (input, output, diagnostics input) or diagnostics messages can be defined.

| Configuration of |  |
|------------------|--|
| the header       |  |
| module           |  |

Double-click on the header module to open its properties. Click on the "Parameter" tab to open a menu selection for defining the port functions and diagnostic functions.

| Ilgemein IO-Variablen Sys<br>Ilgemein<br>Kataloginformation<br>ROFINET-Schnittstelle [X1] | temkonstanten<br>Baug | Texte                          |                             |                                                                                                    |  |
|-------------------------------------------------------------------------------------------|-----------------------|--------------------------------|-----------------------------|----------------------------------------------------------------------------------------------------|--|
| Ilgemein<br>Kataloginformation<br>ROFINET-Schnittstelle [X1]                              | Baug                  |                                |                             |                                                                                                    |  |
| RoFINET-Schnittstelle [X1]                                                                |                       | ruppenparameter                |                             |                                                                                                    |  |
| NUPINE I-SCHRIttstelle [X1]                                                               | 107920                |                                |                             |                                                                                                    |  |
| Allerancele                                                                               | Mo                    | duleinstellungen               |                             |                                                                                                    |  |
| Ethemet-idressen                                                                          |                       |                                | Globale Diagnose            |                                                                                                    |  |
| Enveiterte Optionen                                                                       |                       |                                | Unterer biognese            | and the second second second second second second second second second second second second second second second |  |
| Schnittstellen Optionen                                                                   |                       |                                | Onserspannung der sensorver | sorgung menen                                                                                                    |  |
| Medienredundanz                                                                           |                       |                                | Unterspannung der Aktorvers | irgung melden                                                                                                    |  |
| ▼ Echtæit-Einstellungen                                                                   |                       |                                | Sensorkurzschluss an Ausgan | g melden                                                                                                    |  |
| 10-Zyklus                                                                                 | in the second         |                                |                             |                                                                                                    |  |
| <ul> <li>port 1 - M12 [X1 P1 R]</li> </ul>                                                | Por                   | t Funktionalität               |                             |                                                                                                    |  |
| port 2 - M12 [X1 P2 R]                                                                    |                       | Funktion Port O Fin 4:         | Schlarcar                   |                                                                                                    |  |
| entification & Maintenance                                                                |                       | Funktion Port 1 Rin 4:         | Cablassas                   |                                                                                                    |  |
| augruppenparameter                                                                        |                       | Funktion Fort 3 Fin 4:         | schliesser                  |                                                                                                    |  |
| W-Kennung                                                                                 |                       | Funktion Port 2 Pin 4:         | Schlesser                   |                                                                                                    |  |
|                                                                                           |                       | Funktion Port 3 Pin 4:         | Schliesser                  |                                                                                                    |  |
|                                                                                           |                       | Funktion Port 0 Pin 2:         | Schliesser                  |                                                                                                    |  |
|                                                                                           |                       | Funktion Port 1 Pin 2:         | Schliesser                  |                                                                                                    |  |
|                                                                                           | - 1                   | Funktion Port 2 Pin 2:         | Schliesser                  | •                                                                                                    |  |
|                                                                                           |                       | Funktion Port 3 Pin 2:         | Schliesser                  |                                                                                                    |  |
|                                                                                           | Sic                   | herer Zustand der Ports        |                             |                                                                                                    |  |
|                                                                                           |                       | Sicherer Zustand Port 0 Pin 4: | 0                           |                                                                                                    |  |
|                                                                                           |                       | Sicherer Zustand Port 1 Pin 4: | 0                           | -                                                                                                    |  |
|                                                                                           |                       | Sicherer Zustand Port 2 Pin 4: | 0                           | -                                                                                                    |  |
|                                                                                           |                       | Sicharar Zurtand Port 2 Fin 4  | 0                           |                                                                                                    |  |
|                                                                                           |                       | sicherer zustand Port 3 Pin 4: | 0                           |                                                                                                    |  |
|                                                                                           |                       | Sicherer Zustend Port 0 Pin 2: | U                           |                                                                                                    |  |
|                                                                                           |                       | Sicherer Zustand Port 1 Pin 2: | 0                           |                                                                                                    |  |
|                                                                                           |                       | Sicherer Zustand Port 2 Pin 2: | 0                           |                                                                                                    |  |
|                                                                                           |                       | Sicherer Zustand Port 3 Pin 2: | 0                           |                                                                                                    |  |
|                                                                                           |                       |                                |                             |                                                                                                    |  |

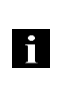

## Note Standard input and output:

For each port, the function (N.C., N.O., diagnostic input (pin 2)) can be arbitrarily selected for each port at pin 2 and pin 4.

Hardware configuration The standard I/O modules must now be configured appropriately for the configuration of the header module. If necessary, these can be taken over into the configuration table from the hardware catalog

If necessary, these can be taken over into the configuration table from the hardware catalog by means of drag & drop.

## Module addressing:

Double-clicking on the addressable modules allows you to change the addressing in the "Addresses" window

#### Configuring a standard input / output:

If one of the possible port pins (pin 4) is to be configured with a standard function (input, output), the "Standard I/O" placeholder module must be used for the corresponding slot. To address the inputs and outputs, input pin 2 / 4 and output 2 / 4 must be taken over from the catalog and used in the configuration according to the given modules.

With the remaining modules, the various functions are mapped into the process data areas.

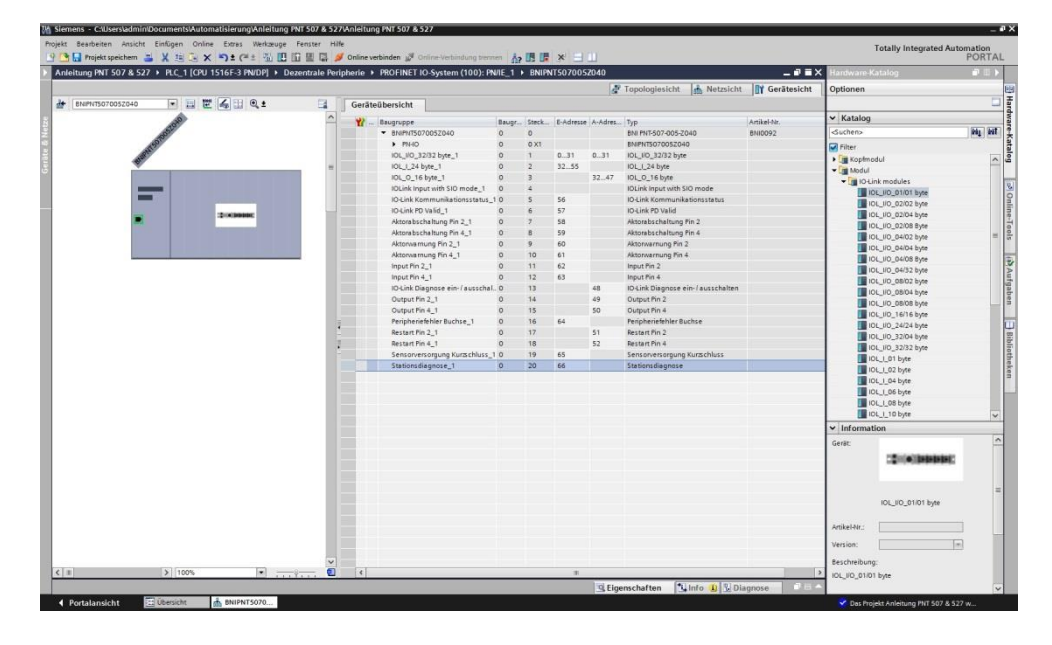

Device name,<br/>Profinet addressDouble-click on the module in the Profinet line to view the communication parameters of the<br/>module.

The device name and the Profinet address (IP) are configured here.

|                                 |                                                                                                    | to system (ros                       |                        | N Toronto to take 1 is a |                          | 1 October                           | -     |
|---------------------------------|----------------------------------------------------------------------------------------------------|--------------------------------------|------------------------|--------------------------|--------------------------|-------------------------------------|-------|
|                                 |                                                                                                    |                                      |                        | I opologiesicht          | fetzsicht If Gerätesicht | Optionen                            |       |
| ENIPHTS070052040                | 🖺 🖌 🔍 ± 📑 🖬                                                                                                    | eräteübersicht                       |                        |                          |                          | 1                                   |       |
| 10                              | <u>^</u> .                                                                                                    | Baugruppe                            | Baugr., Steck., E-Adre | sse A-Adres Typ          | Artikel-Nr.              | ✓ Katalog                           |       |
| 1052                            | -                                                                                                    | <ul> <li>BNIPNT5070052040</li> </ul> | 0 0                    | BNI PNT-507-005-2040     | 8140092                  | <ul> <li>Suchero</li> </ul>         | init. |
| 150                             | ~                                                                                                    | · PNIO                               | 0 0.X1                 | BNIPNT507005Z040         |                          | Filter                              |       |
| II > 100%                       | 💌                                                                                                    | ٢                                    | 11                     |                          | >                        | Koofmodul                           |       |
|                                 |                                                                                                    |                                      |                        | Eigenschaften            | Diagnose                 | - Modul                             |       |
| Alloomein I IO.Variablen   Syst | emkonstanten Texte                                                                                                    |                                      |                        |                          |                          | <ul> <li>IO-Link modules</li> </ul> |       |
| Manazia                         |                                                                                                    |                                      |                        |                          |                          | IOL_IIO_01/01 byte                  |       |
| Kataloninformation              | PROFINET-Schnittstelle [X1]                                                                                                    |                                      |                        |                          | f                        | IOL_HO_02/02 byte                   |       |
| PROFINETSchnittstelle [X1]      |                                                                                                    |                                      |                        |                          |                          | IOL_IIO_02/04 byte                  |       |
| Allormein                       | Algemein                                                                                                    |                                      |                        |                          |                          | IOL_IIO_02/08 Byte                  |       |
| Ethernet-Adressen               |                                                                                                    |                                      |                        |                          |                          | IOL_IIO_04/02 byte                  |       |
| · Erweiterte Optionen           | Name:                                                                                                    | PN-10                                |                        |                          |                          | IOL_IIO_04/04 byte                  |       |
| Schnittstellen-Optionen         | Kommentar                                                                                                    |                                      |                        |                          |                          | 10L_10_04/08 Byte                   |       |
| Medienredundanz                 | KONTOENET.                                                                                                    |                                      |                        |                          |                          | Inol_10_04/32 Byte                  |       |
| · Echtarit-Einstellungen        |                                                                                                    |                                      |                        |                          |                          |                                     |       |
| IO-Zyklus                       |                                                                                                    |                                      |                        |                          | ~                        |                                     |       |
| port 1 - M12 [X1 P1 R]          |                                                                                                    | 10                                   |                        |                          |                          | 101 10 16/16 bate                   |       |
| port 2 - M12 [X1 P2 R]          | Ethemet-Adressen                                                                                                    |                                      |                        |                          |                          | IDL 10 24/24 byte                   |       |
| HWKennung                       | concercoressen                                                                                                    |                                      |                        |                          |                          | 101 (IO 32/04 byte                  |       |
| Identification & Maintenance    | Schnittstelle vernetzt mit                                                                                                    |                                      |                        |                          |                          | IDL NO 32/32 byte                   |       |
| Baugruppenparameter             |                                                                                                    |                                      |                        |                          |                          | IOL I 01 byte                       |       |
| HWKennung                       | Subnetz                                                                                                    | PN/IE_1                              |                        |                          |                          | IDL_L02 byte                        |       |
|                                 | 1                                                                                                    |                                      |                        |                          |                          | IOL_1_04 byte                       |       |
|                                 | 1                                                                                                    |                                      |                        |                          |                          | 10L_1_06 byte                       |       |
|                                 | IP-Protokoll                                                                                                    |                                      |                        |                          |                          | IOL_1_08 byte                       |       |
|                                 | -                                                                                                    |                                      |                        |                          |                          | IOL_L_10 byte                       |       |
|                                 | IP-Protokoll verwenden                                                                                                    |                                      |                        |                          |                          | ✓ Information                       |       |
|                                 |                                                                                                    | PAdresse im Projekt einstellen       |                        |                          |                          | Gerät                               |       |
|                                 |                                                                                                    | IP-Adresse: 192 . 168                | .0.2                   |                          |                          |                                     |       |
|                                 |                                                                                                    |                                      |                        |                          |                          | C2004)[bibibibi                     | AC    |
|                                 |                                                                                                    | En terrenten inn                     |                        |                          |                          |                                     |       |
|                                 |                                                                                                    |                                      |                        |                          |                          |                                     |       |
|                                 |                                                                                                    |                                      |                        |                          |                          | 101 NO 01101 http:                  |       |
|                                 |                                                                                                    | O Anpassen der IP-Adresse direkt a   | m Gerät erlauben       |                          |                          | includio and topic                  |       |
|                                 | In control and control of                                                                                                    |                                      |                        |                          |                          | Artikel.Nr :                        |       |
|                                 | PROFINET                                                                                                    |                                      |                        |                          |                          |                                     |       |
|                                 |                                                                                                    | Charles                              | 9 B                    |                          |                          | Version:                            | 1     |
|                                 | and the second second se | MOPINE Poeratename automatis         | .ch geneneren          |                          |                          | Reschreibung:                       |       |
|                                 | PROFINET-Gerätename                                                                                                    | bnipnt5070053040                     |                        |                          |                          | 101 1/0 01/01 hate                  |       |
|                                 | Konvertierter Name:                                                                                                    | baipar507005;040                     |                        |                          |                          | and a second second                 |       |

Establishing device relationship

 Autorege M1 Sof 24 Sof 24 - NGL (200 SISIA 14 Notice) + Doctorial to Notice 10 - Doctorial to Notice 10 - Doctorial to Noti

## Assigning device name

Select the desired name and use "Assign name" to assign the marked device that you found.

The device name must be the same as that previously configured under device properties (see previous page)

Identification takes place via the MAC address (on the rear of the device) or via the Blink Test.

| OFINET-Gerätename       | e vergeben                  |                        |               |                     |                    |                |   |
|-------------------------|-----------------------------|------------------------|---------------|---------------------|--------------------|----------------|---|
|                         |                             | Konfiguriertes F       | PROFINET-     | Gerät               |                    |                |   |
|                         |                             | PROFINET-Gera          | ätename:      | bnipnt507005z040    |                    |                |   |
| 4                       |                             | G                      | Gerätetyp:    | BNI PNT-507-005-204 | 0                  |                |   |
|                         |                             | Online-Zugang          |               |                     |                    |                |   |
|                         |                             | Typ der PG/PC-Sch      | nittstelle:   | PN/IE               |                    | -              |   |
|                         |                             | PG/PC-Sch              | nittstelle:   | Intel(R) PRO/1000   | MT Desktop Adapter | • 🖲 🖸          |   |
| لح                      |                             | Gerätefilter           |               |                     |                    |                |   |
| <b>2</b>                |                             | 🖂 Nur Geräte           | e gleichen Ty | os anzeigen         |                    |                |   |
|                         |                             | Nur falsch             | parametrien   | te Geräte anzeigen  |                    |                |   |
|                         |                             |                        |               |                     |                    |                |   |
|                         |                             | Nur Gerate             | e onne Name   | n anzeigen          |                    |                |   |
|                         | Erreichbare Te              | ilnehmer im Netzwerk:  |               |                     |                    |                |   |
|                         | IP-Adresse                  | MAC-Adresse            | Gerät         | PROFINET-Gerätenar  | ne Status          |                |   |
|                         | 0.0.00                      | 00-19-31-31-EE-25      | BNI PNT-5     | . –                 | 🚹 Kein Geräten     | ame zugewiesen |   |
|                         |                             |                        |               |                     |                    |                |   |
|                         |                             |                        |               |                     |                    |                |   |
|                         |                             |                        |               |                     |                    |                |   |
|                         |                             |                        |               |                     |                    |                |   |
|                         |                             |                        |               |                     |                    |                | > |
|                         |                             |                        |               | L                   | iste aktualisieren | Name zuweisen  |   |
| Online-Statusinformatic | on:<br>lossen. 1 von 3 Geri | äten wurden herausgefi | iltert.       |                     |                    |                |   |
|                         |                             |                        |               |                     |                    |                |   |
| 4                       |                             |                        |               |                     |                    |                | 1 |
|                         |                             |                        |               |                     |                    |                | - |
|                         |                             |                        |               |                     |                    | Schligßer      |   |
|                         |                             |                        |               |                     |                    | Schlieben      |   |

"Device view "  $\rightarrow$  Right-click on the module  $\rightarrow$  "Assign device name".

| Concluding the configuration       Download the configuration into HW config.         At this point, the bus error on the module should disappear.       If the module still reports a bus error, there could be a problem in one of the following areas:         • Device relationship not established. Scan the network and check whether the device is signaling under the correct device name and correct IP address. Adapt the Ethernet address or device name if necessary, assign the device or to the device once again and download the configuration.         5.2. Functions in module properties       Description of the functions in module properties         Module settings       Global diagnostics: This function can be used to permit / suppress all diagnostics messages of the module (optical diagnostics signals and diagnostics in configured diagnostics modules are not affected)         Sensor supply undervoltage:       This function can be used to permit / suppress the diagnostics message Sensor suppl undervoltage: Optical diagnostics and diagnostics in configured diagnostics in configured diagnostics modules are not affected)         Actuator supply undervoltage:       This function can be used to permit / suppress the diagnostics message Actuator suppl undervoltage. (optical diagnostics and diagnostics in configured diagnostics in configured diagnostics in configured diagnostics in configured diagnostics modules are not affected)         Sensor connection to output:       This function can be used to permit / suppress the diagnostics message Sensor Short circuit on the module output. (Visual diagnostics in configured diagnostics in configured diagnostics in configured diagnostics in configured diagnostics in coulpute as outputs. Channels/pins which are                                                                                                    |                                    |                                                                                                    |
|----------------------------------------------------------------------------------------------------|------------------------------------|----------------------------------------------------------------------------------------------------|
| At this point, the bus error on the module should disappear.         If the module still reports a bus error,<br>there could be a problem in one of the following areas: <ul> <li>Device relationship not established.<br/>Scan the network and check whether the device is signaling under the correct<br/>device name and correct IP address.<br/>Adapt the Ethernet address or device name if necessary, assign the device r<br/>to the device or again and download the configuration.</li> </ul> <li>5.2. Functions in<br/>module properties</li> <li>Description of the functions in module properties</li> <li>Module settings</li> <li>Global diagnostics:<br/>This function can be used to permit / suppress all diagnostics messages of the module<br/>(optical diagnostic signals and diagnostics in configured diagnostics modules<br/>are not affected)</li> <li>Sensor supply undervoltage:<br/>This function can be used to permit / suppress the diagnostics message Sensor supply<br/>undervoltage. (optical diagnostics and diagnostics in configured diagnostics in<br/>out affected)</li> <li>Actuator supply undervoltage:<br/>This function can be used to permit / suppress the diagnostics message Actuator supply<br/>undervoltage. (optical diagnostics signals and diagnostics in configured diagnostics modules a<br/>not affected)</li> <li>Actuator supply undervoltage:<br/>This function can be used to permit / suppress the diagnostics message Actuator supply<br/>undervoltage. (optical diagnostics signals and diagnostics in configured diagnostics<br/>modules is not affected)</li> <li>Sensor connection to output:<br/>This function can be used to permit / suppress the diagnostics message Sensor Short<br/>circuit on the module output. (Visual diagnostics in configured diagnostics<br/>modules is not affected)</li> <li>Sensor contect in put as normally open contact<br/>Break contact = input as normally open contact<br/>Break contact = input as normally closed contact<br/>Output = output function</li> <li>Safe state<th>Concluding the<br/>configuration</th><th>Download the configuration into HW config.</th></li> | Concluding the<br>configuration    | Download the configuration into HW config.                                                                                                    |
| If the module still reports a bus error,<br>there could be a problem in one of the following areas: <ul> <li>Device relationship not established.<br/>Scan the network and check whether the device is signaling under the correct<br/>device name and correct IP address.<br/>Adapt the Ethernet address or device name if necessary, assign the device or<br/>to the device once again and download the configuration.</li> </ul> 5.2. Functions in<br>module properties         Description of the functions in module properties           Module settings         Global diagnostics:<br>This function can be used to permit / suppress all diagnostics messages of the module<br>(optical diagnostics signals and diagnostics in configured diagnostics modules<br>are not affected)           Sensor supply undervoltage:<br>This function can be used to permit / suppress the diagnostics message Sensor suppl<br>undervoltage. (optical diagnostics and diagnostics in configured diagnostics modules a<br>not affected)           Actuator supply undervoltage:<br>This function can be used to permit / suppress the diagnostics message Actuator suppl<br>undervoltage. (optical diagnostics signals and diagnostics in configured diagnostics<br>modules are not affected)           Sensor connection to output:<br>This function can be used to permit / suppress the diagnostics message Sensor Short<br>circuit on the module output. (Visual diagnostics and diagnostics message Sensor Short<br>circuit on the module output. (Visual diagnostics and diagnostics message Sensor Short<br>circuit on the module output. (Visual diagnostics and diagnostics message Sensor Short<br>circuit on the module output. (Visual diagnostics and diagnostics message Sensor Short<br>circuit on the module output. (Visual diagnostics and diagnostics message Sensor Short<br>cincuit on the module output. (Visual diagnostics and diag                                                                                                    | g                                  | At this point, the bus error on the module should disappear.                                                                                                    |
| <ul> <li>Device relationship not established.<br/>Scan the network and check whether the device is signaling under the correct device name and correct IP address.<br/>Adapt the Ethernet address or device name if necessary, assign the device r to the device once again and download the configuration.</li> <li>Functions in module properties</li> <li>Module settings</li> <li>Global diagnostics:<br/>This function can be used to permit / suppress all diagnostics messages of the module (optical diagnostics signals and diagnostics in configured diagnostics modules are not affected)</li> <li>Sensor supply undervoltage:<br/>This function can be used to permit / suppress the diagnostics message Sensor suppl undervoltage. (optical diagnostics signals and diagnostics in configured diagnostics modules a not affected)</li> <li>Sensor supply undervoltage:<br/>This function can be used to permit / suppress the diagnostics message Sensor suppl undervoltage. (optical diagnostics signals and diagnostics in configured diagnostics modules a not affected)</li> <li>Actuator supply undervoltage:<br/>This function can be used to permit / suppress the diagnostics message Actuator suppl undervoltage. (optical diagnostics signals and diagnostics in configured diagnostics modules a not affected)</li> <li>Sensor connection to output:<br/>This function can be used to permit / suppress the diagnostics message Sensor Short circuit on the module output. (Visual diagnostics and diagnostics in configured diagnostics modules is not affected) Function applies only to channels/pins which are configured a outputs. Channels/pins configured as inputs are unaffected.</li> <li>Port functions</li> <li>The function for every individual port pin can be defined here:<br/>Make contact = input as normally open contact<br/>Break contact = input as normally cosed contact<br/>Output = output function</li> <li>Safe state</li> <li>This function is a supplement to an output configuration of the respective port pin.<br/>For each port pin, a safe status can be pred</li></ul>                                                 |                                    | If the module still reports a bus error,<br>there could be a problem in one of the following areas:                                                                                                    |
| 5.2. Functions in module properties       Description of the functions in module properties         Module settings       Global diagnostics:<br>This function can be used to permit / suppress all diagnostics messages of the module (optical diagnostics signals and diagnostics in configured diagnostics modules are not affected)         Sensor supply undervoltage:<br>This function can be used to permit / suppress the diagnostics message Sensor suppl undervoltage. (optical diagnostics and diagnostics in configured diagnostics modules a not affected)         Actuator supply undervoltage:<br>This function can be used to permit / suppress the diagnostics message Actuator suppl undervoltage. (optical diagnostics signals and diagnostics in configured diagnostics modules a not affected)         Sensor connection to output:<br>This function can be used to permit / suppress the diagnostics message Sensor Short circuit on the module output. (Visual diagnostics and diagnostics message Sensor Short circuit on the module output. (Visual diagnostics and diagnostics in configured diagnostic a outputs. Channels/pins which are configured diagnost outputs. Channels/pins which are configured diagnost         Port functions       The function for every individual port pin can be defined here:<br>Make contact = input as normally open contact<br>Break contact = input as normally closed contact<br>Output = output function         Safe state       This function is a supplement to an output configuration of the respective port pin.<br>For each port pin, a safe status can be predefined which is assumed in the event of a failure in bus communication.                                                                                                    |                                    | <ul> <li>Device relationship not established.</li> <li>Scan the network and check whether the device is signaling under the correct device name and correct IP address.</li> <li>Adapt the Ethernet address or device name if necessary, assign the device name to the device once again and download the configuration.</li> </ul>                                           |
| Module settings       Global diagnostics:<br>This function can be used to permit / suppress all diagnostics messages of the module<br>(optical diagnostics signals and diagnostics in configured diagnostics modules<br>are not affected)         Sensor supply undervoltage:<br>This function can be used to permit / suppress the diagnostics message Sensor suppl<br>undervoltage. (optical diagnostics and diagnostics in configured diagnostics modules a<br>not affected)         Actuator supply undervoltage:<br>This function can be used to permit / suppress the diagnostics message Actuator suppl<br>undervoltage. (optical diagnostics signals and diagnostics in configured diagnostics<br>modules are not affected)         Sensor connection to output:<br>This function can be used to permit / suppress the diagnostics in configured diagnostics<br>modules are not affected)         Sensor connection to output:<br>This function can be used to permit / suppress the diagnostics in configured diagnostics<br>modules is not affected)         Sensor connection to output:<br>This function can be used to permit / suppress the diagnostics in configured diagnost<br>modules is not affected)         Port functions       The function for every individual port pin (suppress only to channels/pins which are configured a<br>outputs. Channels/pins configured as inputs are unaffected.         Port functions       The function for every individual port pin can be defined here:<br>Make contact = input as normally open contact<br>Break contact = input as normally open contact<br>Output = output function         Safe state       This function is a supplement to an output configuration of the respective port pin.<br>For each port pin, a safe status can be predefined which is assumed in the event of a<br>fallure in bus communication.                                                                                                    | 5.2. Functions in module propertie | Description of the functions in module properties<br>s                                                                                                    |
| Sensor supply undervoltage:<br>This function can be used to permit / suppress the diagnostics message Sensor suppl<br>undervoltage. (optical diagnostics and diagnostics in configured diagnostics modules a<br>not affected)Actuator supply undervoltage:<br>This function can be used to permit / suppress the diagnostics message Actuator supp<br>undervoltage. (optical diagnostics signals and diagnostics in configured diagnostics<br>modules are not affected)Sensor connection to output:<br>This function can be used to permit / suppress the diagnostics message Sensor Short<br>circuit on the module output. (Visual diagnostics and diagnostics in configured diagnos<br>modules is not affected)Port functionsThe function for every individual port pin can be defined here:<br>Make contact = input as normally open contact<br>Break contact = input as normally closed contact<br>Output = output functionSafe stateThis function is a supplement to an output configuration of the respective port pin.<br>For each port pin, a safe status can be predefined which is assumed in the event of a<br>failure in bus communication.                                                                                                    | Module settings                    | Global diagnostics:<br>This function can be used to permit / suppress all diagnostics messages of the module.<br>(optical diagnostics signals and diagnostics in configured diagnostics modules<br>are not affected)                                                                                                    |
| Actuator supply undervoltage:<br>This function can be used to permit / suppress the diagnostics message Actuator suppundervoltage. (optical diagnostics signals and diagnostics in configured diagnostics<br>modules are not affected)Sensor connection to output:<br>This function can be used to permit / suppress the diagnostics message Sensor Short<br>circuit on the module output. (Visual diagnostics and diagnostics in configured diagnost<br>modules is not affected) Function applies only to channels/pins which are configured a<br>outputs. Channels/pins configured as inputs are unaffected.Port functionsThe function for every individual port pin can be defined here:<br>Make contact = input as normally open contact<br>Break contact = input as normally closed contact<br>Output = output functionSafe stateThis function is a supplement to an output configuration of the respective port pin.<br>For each port pin, a safe status can be predefined which is assumed in the event of a<br>failure in bus communication.                                                                                                    |                                    | Sensor supply undervoltage:<br>This function can be used to permit / suppress the diagnostics message Sensor supply<br>undervoltage. (optical diagnostics and diagnostics in configured diagnostics modules are<br>not affected)                                                                                                    |
| Sensor connection to output:<br>This function can be used to permit / suppress the diagnostics message Sensor Short<br>circuit on the module output. (Visual diagnostics and diagnostics in configured diagnost<br>modules is not affected) Function applies only to channels/pins which are configured a<br>outputs. Channels/pins configured as inputs are unaffected.Port functionsThe function for every individual port pin can be defined here:<br>Make contact = input as normally open contact<br>Break contact = input as normally closed contact<br>Output = output functionSafe stateThis function is a supplement to an output configuration of the respective port pin.<br>For each port pin, a safe status can be predefined which is assumed in the event of a<br>failure in bus communication.                                                                                                    |                                    | Actuator supply undervoltage:<br>This function can be used to permit / suppress the diagnostics message Actuator supply<br>undervoltage. (optical diagnostics signals and diagnostics in configured diagnostics<br>modules are not affected)                                                                                                    |
| Port functionsThe function for every individual port pin can be defined here:<br>Make contact = input as normally open contact<br>Break contact = input as normally closed contact<br>Output = output functionSafe stateThis function is a supplement to an output configuration of the respective port pin.<br>For each port pin, a safe status can be predefined which is assumed in the event of a<br>failure in bus communication.                                                                                                    |                                    | Sensor connection to output:<br>This function can be used to permit / suppress the diagnostics message Sensor Short-<br>circuit on the module output. (Visual diagnostics and diagnostics in configured diagnostics<br>modules is not affected) Function applies only to channels/pins which are configured as<br>outputs. Channels/pins configured as inputs are unaffected. |
| Safe stateThis function is a supplement to an output configuration of the respective port pin.For each port pin, a safe status can be predefined which is assumed in the event of a failure in bus communication.                                                                                                    | Port functions                     | The function for every individual port pin can be defined here:<br>Make contact = input as normally open contact<br>Break contact = input as normally closed contact<br>Output = output function                                                                                                    |
|                                                                                                    | Safe state                         | This function is a supplement to an output configuration of the respective port pin.<br>For each port pin, a safe status can be predefined which is assumed in the event of a failure in bus communication.                                                                                                    |

5.3. Bit mapping and function

Inputs pin 4 Inputs pin 2 Outputs pin 4 Outputs pin 2 Bit mapping and function of the configurable modules

Signal from configured inputs or outputs are depicted in the modules Inputs pin 4 / Inputs pin 2 and Outputs pin 4, Outputs pin 2.

The "Inputs pin 2" module also depicts the diagnostic inputs of the diagnostic input function.

| Bit 7  | Bit 6  | Bit 5  | Bit 4  | Bit 3  | Bit 2  | Bit 1  | Bit 0  |
|--------|--------|--------|--------|--------|--------|--------|--------|
| Port 7 | Port 6 | Port 5 | Port 4 | Port 3 | Port 2 | Port 1 | Port 0 |

Actuator shutdown pin 4 / pin 2

Depicts a short circuit between a set output to ground at the respective port pin.

| Bit 7  | Bit 6  | Bit 5  | Bit 4  | Bit 3  | Bit 2  | Bit 1  | Bit 0  |
|--------|--------|--------|--------|--------|--------|--------|--------|
| Port 7 | Port 6 | Port 5 | Port 4 | Port 3 | Port 2 | Port 1 | Port 0 |

Actuator warning pin 4 / pin 2

Feedback if a voltage is being supplied at an output that is not set.

| Bit 7  | Bit 6  | Bit 5  | Bit 4  | Bit 3  | Bit 2  | Bit 1  | Bit 0  |
|--------|--------|--------|--------|--------|--------|--------|--------|
| Port 7 | Port 6 | Port 5 | Port 4 | Port 3 | Port 2 | Port 1 | Port 0 |

Restart pin 4 / pin 2

If this function is configured, after an actuator short-circuit there is no automatic restart, but rather the port must be activated by inserting the corresponding bit.

| Bit 7  | Bit 6  | Bit 5  | Bit 4  | Bit 3  | Bit 2  | Bit 1  | Bit 0  |
|--------|--------|--------|--------|--------|--------|--------|--------|
| Port 7 | Port 6 | Port 5 | Port 4 | Port 3 | Port 2 | Port 1 | Port 0 |

| Peripheral error,<br>socket    | Feedback indicating the port at which an error occurred. |           |           |            |           |           |          |           |          |
|--------------------------------|----------------------------------------------------------|-----------|-----------|------------|-----------|-----------|----------|-----------|----------|
|                                | Bit 7                                                    | Bit 6     | Bit 5     | Bit 4      | Bit 3     | Bit 2     | Bit 1    | Bit 0     |          |
|                                | Port 7                                                   | Port 6    | Port 5    | Port 4     | Port 3    | Port 2    | Port 1   | Port 0    |          |
| Short-circuit<br>Sensor supply | Feedbac                                                  | k indicat | ing the p | oort at wh | hich ther | e is a se | nsor sup | oly short | circuit. |
|                                | DIL /                                                    | DILO      | DILÜ      | DIL 4      | DIL J     | DIL Z     |          | DILU      |          |
|                                | Port 7                                                   | Port 6    | Port 5    | Port 4     | Port 3    | Port 2    | Port 1   | Port 0    |          |
| Station diagnostics            | Feedbac                                                  | k indicat | ing whic  | h fault o  | ccurred.  |           |          |           | _        |
|                                | Bit 7                                                    | Bit 6     | Bit 5     | Bit 4      | Bit 3     | Bit 2     | Bit 1    | Bit 0     |          |
|                                |                                                          |           |           | d)         |           |           |          |           |          |

| Bit 7                    | Bit 6               | Bit 5                     | Bit 4                           | Bit 3          | Bit 2 | Bit 1       | Bit 0     |
|--------------------------|---------------------|---------------------------|---------------------------------|----------------|-------|-------------|-----------|
| IO-Link short<br>circuit | Actuator<br>Warning | Actuator<br>Short-circuit | Sensor voltage<br>Short-circuit | External error | Res.  | US actuator | US sensor |

# 6.1. Diagnostics message that is generated by the module in the event of an error is usually read out by the PLC and processed. It is also possible to read out the diagnosis from the module by means of function modules and evaluate it.

The diagnostics message is 34 bytes long and divided into 3 blocks: Block Header, Alarm Specifier, Channel Properties

| Byte | Value | Meaning            | Block             |
|------|-------|--------------------|-------------------|
| 0    | 00    | Block Type         |                   |
| 1    | 02    | Бюск туре          |                   |
| 2    | 00    | Block Length       |                   |
| 3    | 1E    | Block Length       |                   |
| 4    | 01    | Block Version High |                   |
| 5    | 00    | Block Version Low  |                   |
| 6    | 00    | Alarm type         |                   |
| 7    | 01    | ,                  |                   |
| 8    | 00    |                    |                   |
| 9    | 00    |                    |                   |
| 10   | 00    |                    |                   |
| 11   | 00    |                    |                   |
| 12   | 00    | Slot number        | Block Header      |
| 13   | 01    | Slot number        |                   |
| 14   | 00    | Subalat number     |                   |
| 15   | 01    | Subsidi number     |                   |
| 16   | 00    | Module ID          |                   |
| 17   | 00    |                    |                   |
| 18   | 00    |                    |                   |
| 19   | 17    |                    |                   |
| 20   | 00    |                    |                   |
| 21   | 00    |                    |                   |
| 22   | 00    |                    |                   |
| 23   | 01    |                    |                   |
| 24   | XX    | Alerra Creasifier  |                   |
| 25   | 36    | AlarmSpecilier     |                   |
| 26   | 80    |                    |                   |
| 27   | 00    | User Structure ID  | AlarmSpecifier    |
| 28   | XX    |                    |                   |
| 29   | XX    | Channel number     |                   |
| 30   | 08    | Object of D        |                   |
| 31   | 00    | ChannelProperties  |                   |
| 32   | 00    |                    | ChannelProperties |
| 33   | 1 A   | ChannelError I ype |                   |

| Block Header          | The first part of the diagnosis                                                     | is the so-called Block Header, which is 24 bytes long.                                                                                                    |  |  |  |  |  |  |
|-----------------------|-------------------------------------------------------------------------------------|----------------------------------------------------------------------------------------------------|--|--|--|--|--|--|
| Block Type            | The first 2 bytes of the Block type.                                                | Header are described by the Block Type to define the d                                                                                                    |  |  |  |  |  |  |
|                       | Possible values                                                                     | Meaning                                                                                                    |  |  |  |  |  |  |
|                       | 0x0002                                                                              | Alarm Notification Low                                                                                                    |  |  |  |  |  |  |
| Block Length          | 2 bytes of data that define the diagnostics message, the 2 b Length must be added). | 2 bytes of data that define the length of the following diagnostics message (for the complete diagnostics message, the 2 bytes from the Block Type and the 2 bytes from the Block Length must be added). |  |  |  |  |  |  |
| Block Version<br>High | 1 byte, preset to 0x01                                                              |                                                                                                    |  |  |  |  |  |  |
| Block Version<br>Low  | 1 byte, preset to 0x00                                                              |                                                                                                    |  |  |  |  |  |  |
| Alarm Type            | 2 bytes; the information on the type of alarm is provided here                      |                                                                                                    |  |  |  |  |  |  |
|                       | Possible values                                                                     | Meaning                                                                                                    |  |  |  |  |  |  |
|                       | 0x0001                                                                              | Diagnostics                                                                                                    |  |  |  |  |  |  |
| API                   | 4 bytes, default is 0.                                                              |                                                                                                    |  |  |  |  |  |  |
|                       | Possible values                                                                     | Meaning                                                                                                    |  |  |  |  |  |  |
|                       | 0x0000000                                                                           | Default value                                                                                                    |  |  |  |  |  |  |
| Slot                  | 2 bytes of data that describe which slot of the module reports an error             |                                                                                                    |  |  |  |  |  |  |
|                       | Possible values                                                                     | Meaning                                                                                                    |  |  |  |  |  |  |
|                       | 0x0010                                                                              | Slot 2-15 (Standard IO modules)                                                                                                    |  |  |  |  |  |  |
|                       | 0x0011                                                                              | Slot 2-15 (Standard IO modules)                                                                                                    |  |  |  |  |  |  |
|                       | 0x0012                                                                              | Slot 2-15 (Standard IO modules)                                                                                                    |  |  |  |  |  |  |
|                       | 0x0013                                                                              | Slot 2-15 (Standard IO modules)                                                                                                    |  |  |  |  |  |  |
|                       | 0x0014                                                                              | Slot 2-15 (Standard IO modules)                                                                                                    |  |  |  |  |  |  |
|                       | 0x0015                                                                              | Slot 2-15 (Standard IO modules)                                                                                                    |  |  |  |  |  |  |
|                       | 0x0016                                                                              | Slot 2-15 (Standard IO modules)                                                                                                    |  |  |  |  |  |  |
|                       | 0x0017                                                                              | Slot 2-15 (Standard IO modules)                                                                                                    |  |  |  |  |  |  |
|                       | 0x0018                                                                              | Slot 2-15 (Standard IO modules)                                                                                                    |  |  |  |  |  |  |
| Subslot               | 2 bytes of data that describe                                                       | which subslot of the slot reports an error                                                                                                    |  |  |  |  |  |  |
|                       | Possible values                                                                     | Meaning                                                                                                    |  |  |  |  |  |  |
|                       | 0x0001                                                                              | Subslot 1                                                                                                    |  |  |  |  |  |  |
|                       | 0/0001                                                                              | Cubblet 1                                                                                                    |  |  |  |  |  |  |

| Мос         | lule ID                 | 4 bytes of data that descr<br>(The module ID is saved | ribe which module is inserted in the respective slot.<br>in the GSDML)    |
|-------------|-------------------------|-------------------------------------------------------|---------------------------------------------------------------------------|
|             |                         | Possible values                                       | Meaning                                                                   |
|             |                         | 0x00000059                                            | Output pin 4                                                              |
|             |                         | 0x000005A                                             | Output pin 2                                                              |
|             |                         | 0x000005B                                             | Input pin 4                                                               |
|             |                         | 0x000005C                                             | Input pin 2                                                               |
| Sub         | module ID               | 4 bytes of data that desc<br>(The submodule ID is say | ribe which submodule is used with the respective module ved in the GSDML) |
|             |                         | Possible values                                       | Meaning                                                                   |
|             |                         | 0x0000001                                             | BNI PNT-302-105-Z015 (header module)                                      |
| 6.3. Alar   | mSpecifier              | 2 bytes, subdivided as fo                             | llows:                                                                    |
| Seq<br>Nun  | uence<br>nber           | Bit 0-10, this counter is ir                          | ncremented with every new diagnostic message.                             |
| Cha<br>Diag | nnel<br>gnostic         | Bit 11                                                |                                                                           |
|             |                         | Possible values                                       | Meaning                                                                   |
|             |                         | 0x00                                                  | No diagnosis related to channel is pending                                |
|             |                         | 0x01                                                  | Diagnosis related to channel is pending                                   |
| Man<br>Spe  | ufacturer-<br>cific     | Bit 12                                                |                                                                           |
| Diag        | gnosis                  | Possible values                                       | Meaning                                                                   |
|             |                         | 0x00                                                  | No diagnosis related to manufacturer is pending                           |
|             |                         | 0x01                                                  | Diagnosis related to manufacturer is pending                              |
| Sub<br>Diao | modules<br>mostic State | Bit 13                                                |                                                                           |
| •           | •                       | Possible values                                       | Meaning                                                                   |
|             |                         | 0x00                                                  | No further diagnosis of submodule present                                 |
|             |                         | 0x01                                                  | At least one further diagnosis of the submodule<br>present                |
|             |                         | Bit 14 reserved                                       |                                                                           |
| ARI<br>Stat | Diagnosis<br>e          | Bit 15                                                |                                                                           |
|             |                         | Possible values                                       | Meaning                                                                   |
|             |                         | 0x00                                                  | No further diagnosis of module is present                                 |
|             |                         | 0x01                                                  | At least one further diagnosis of the module is<br>present                |
| Use         | r Structure ID          | 2 bytes, describes the typ                            | pe of diagnosis                                                           |
|             |                         | Possible values                                       | Meaning                                                                   |
|             |                         | 0x8000                                                | Channel-related diagnosis                                                 |
|             |                         |                                                       |                                                                           |

#### 6.4. Channel Number Configuration as standard I/O

| Error Type                     | Channel Number |
|--------------------------------|----------------|
| Undervoltage US                | 8000           |
| Undervoltage UA                | 8000           |
| No UA                          | 8000           |
| Sensor Short circuit Pin 1 - 3 | 0n             |
| Actor Short circuit Pin 2 - 3  | 0n             |
| Actor Short circuit Pin 4 - 3  | 0n             |

## 6.5. Channel

2 bytes, subdivided as follows:

## Properties

## Туре

| Possible<br>values | Meaning                                                                              |
|--------------------|--------------------------------------------------------------------------------------|
| 0x00               | Used if the channel number is 0x8000 or none of the types defined below is relevant. |
| 0x01               | 1 bit                                                                                |
| 0x02               | 2 bits                                                                               |
| 0x03               | 4 bits                                                                               |
| 0x04               | 8 bits                                                                               |
| 0x05               | 16 bits                                                                              |
| 0x06               | 32 bits                                                                              |
| 0x07               | 64 bits                                                                              |
| 0x08 – 0xFF        | Reserved                                                                             |
| Bit 0-7            |                                                                                      |

Accumulative

Bit 8 not used, always 0.

#### Maintenance

| Possible values |        |             |  |  |
|-----------------|--------|-------------|--|--|
| Bit 9           | Bit 10 | Meaning     |  |  |
| 0x00            | 0x00   | Diagnostics |  |  |
| Bit 9-10        |        |             |  |  |

## Specifier

| Possible<br>values | Meaning                                     |
|--------------------|---------------------------------------------|
| 0x00               | Not used                                    |
| 0x01               | Diagnosis appeared                          |
| 0x02               | Diagnosis left                              |
| 0x03               | Diagnosis left, but another is still active |
| Bit 11-12          | •                                           |

## Direction

| Possible<br>values | Meaning                          |
|--------------------|----------------------------------|
| 0x00               | Manufacturer-specific            |
| 0x01               | Channel used as input            |
| 0x02               | Channel used as output           |
| 0x03               | Channel used as input and output |
| Bit 13-15          | •                                |

## 6.6. Channel Error Type

| Error code in hex | Description                                         |  |  |  |  |
|-------------------|-----------------------------------------------------|--|--|--|--|
| 0x0000            | Unknown error                                       |  |  |  |  |
| 0x0001            | Short-circuit                                       |  |  |  |  |
| 0x0002            | Undervoltage                                        |  |  |  |  |
| 0x0003            | lvervoltage                                         |  |  |  |  |
| 0x0004            | Overload                                            |  |  |  |  |
| 0x0005            | Temperature limit exceeded                          |  |  |  |  |
| 0x0006            | Cable break                                         |  |  |  |  |
| 0x0007            | Upper threshold exceeded                            |  |  |  |  |
| 0x0008            | Lower threshold undershot                           |  |  |  |  |
| 0x0009            | Error                                               |  |  |  |  |
| 0x001A            | External error                                      |  |  |  |  |
| 0x001B            | Sensor has incorrect configuration (IO-Link device) |  |  |  |  |
| 0x0101            | Actuator warning                                    |  |  |  |  |
| 0x0105            | Actuator supply undervoltage                        |  |  |  |  |
| 0x0104            | No actuator power supply                            |  |  |  |  |

**7.1. General** The BNI fieldbus module contains an integrated web server for retrieving detailed device information and for configuring the device.

To use the web interface you must first ensure that the module has been correctly integrated into your network. In addition the IP subnet of the BNI module must be accessible from the PC on which the browser is running. Please use Internet Explorer 10 or newer as the browser; older versions may result in display problems.

For open a connection with the web server, enter the IP address of the module in the address line of the browser. The homepage then appears with the essential device information.

| BALLUF                             | F                                 | BNI PNT-302-105-Z015 | home | Login | Config | E | i<br>Info |
|------------------------------------|-----------------------------------|----------------------|------|-------|--------|---|-----------|
| Module Informati                   | ion                               |                      |      |       |        |   |           |
| Product Name:                      | BNI PNT-302-105-Z015              |                      |      |       |        |   |           |
| Order Code:                        | BNI0052                           |                      |      | -     |        |   |           |
| Name:                              | MyNiceModule                      |                      |      |       |        |   |           |
| Location:                          | 73765 Neuhausen a.d.F,<br>Germany |                      |      | 1     |        |   |           |
| Contact:                           | Balluff GmbH                      |                      |      |       |        |   |           |
| Firmware Revision:                 | 3.2                               |                      |      |       |        |   |           |
| Hardware Revision:                 | 6                                 |                      | 6    | 3     |        |   |           |
| Station name:                      | myweb                             |                      |      |       |        |   |           |
| IP Address:                        | 192.168.0.4                       |                      |      |       |        |   |           |
| Subnet Mask:                       | 255.255.255.0                     |                      |      |       |        |   |           |
| Gateway Address:                   | 0.0.0.0                           |                      |      |       |        |   |           |
| MAC Address:                       | 00:19:31:3F:FF:32                 |                      |      | 1     |        |   |           |
| Link Speed Port 1:                 | 100 Mbit/s FULL                   |                      |      | 7 🚢   |        |   |           |
| Link Speed Port 2:                 | No Link                           |                      |      |       |        |   |           |
| PLC Lock:                          | No                                |                      |      |       |        |   |           |
| <u>prof</u> i <sup>®</sup><br>Nett |                                   | LED Leg              | gend |       |        |   |           |

**7.2. Navigation / Info** The navigation bar is located in the upper area of the window, which allows you to switch between the various dialogs of the web interface. To do this click on the corresponding icon.

When the "Info" tab is selected the following overview appears:

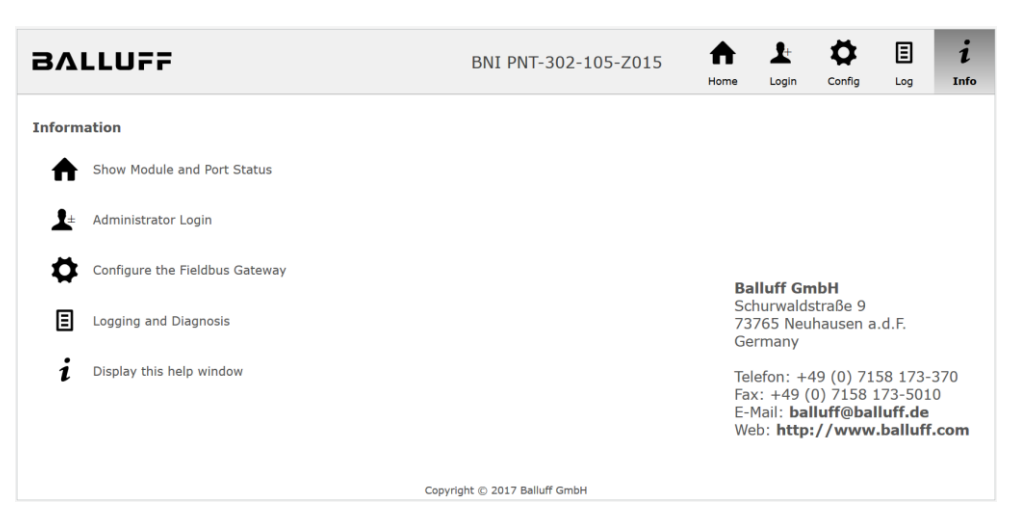

The "BALLUFF" logo at upper right links to the international Balluff homepage.

# **7.3. Login/Logout** To make configuration settings on the fieldbus module using the web interface, you must first log in. Functionalities which cannot be used without logging in are indicated by the graved out buttons.

| The default password is: |          |
|--------------------------|----------|
| BNI PNT-XXX-XXX-XXXX     | "BNIPNT" |
| BNI EIP-XXX-XXX-XXXX     | "BNIEIP" |
| BNI ECT-XXX-XXX-XXXX     | "BNIECT" |

The password cannot be changed!

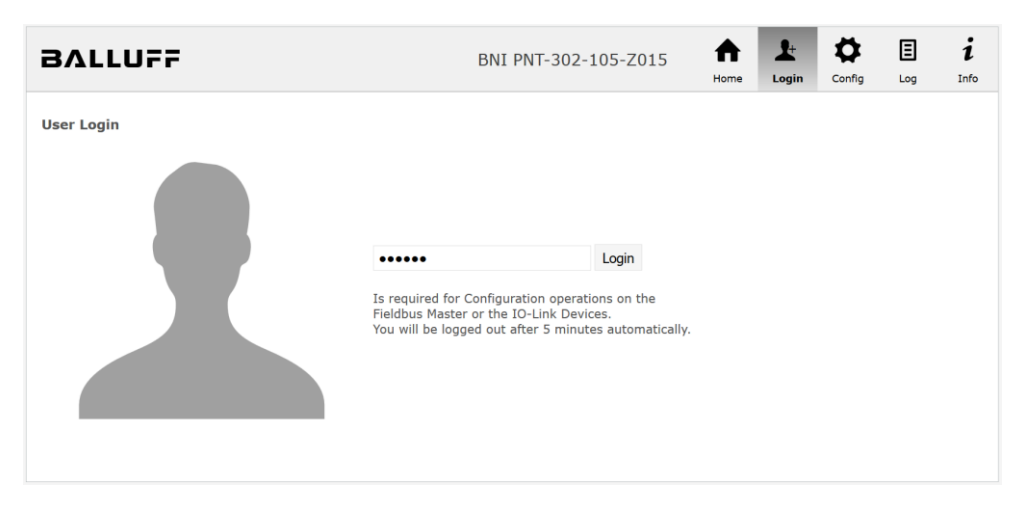

After successfully logging in the dialogs are shown as follows:

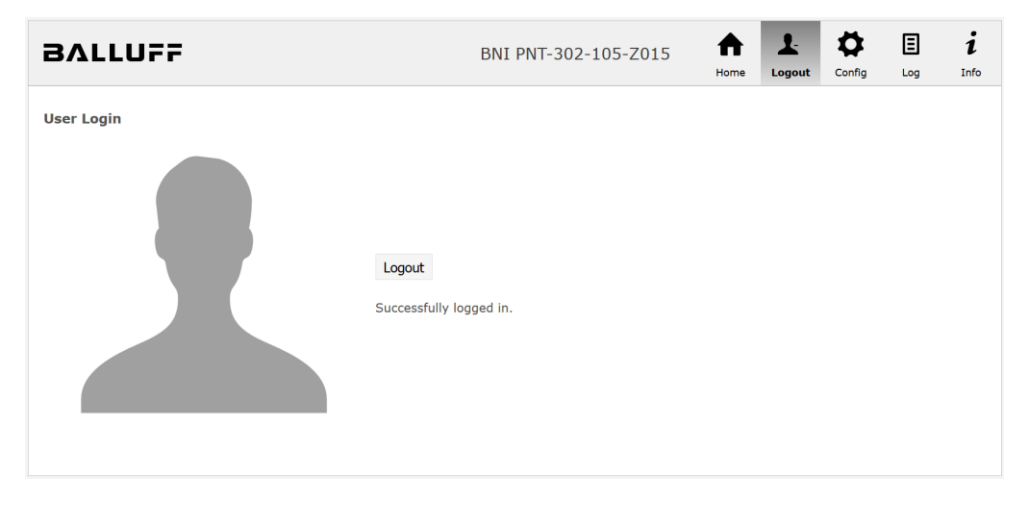

Use the "Logout" button to log out again. After 5 minutes of no interaction with the Webserver the user is automatically logged out.

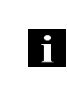

**Note** For security reasons the fieldbus module shows only one login at a time with configuration access. Reading (without logging in) is however possible from multiple PCs at the same time on the fieldbus module. **7.4. "Home" dialog** Under "Home" you are given the essential information about the fieldbus itself and its network activity. You are also shown whether the configuration block was enabled by the controller (PLC).

Information is also shown about the current process data and the status of the module via the corresponding LEDs. After selecting "LED Legend" a Help dialog appears which explains the meaning of the LEDs

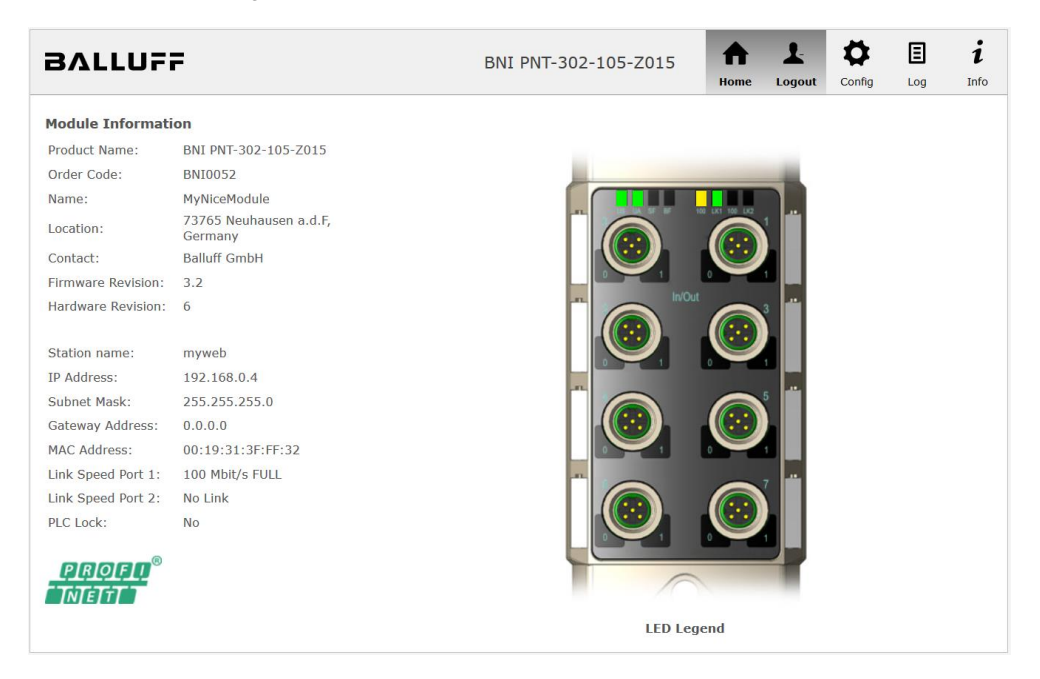

PNT:

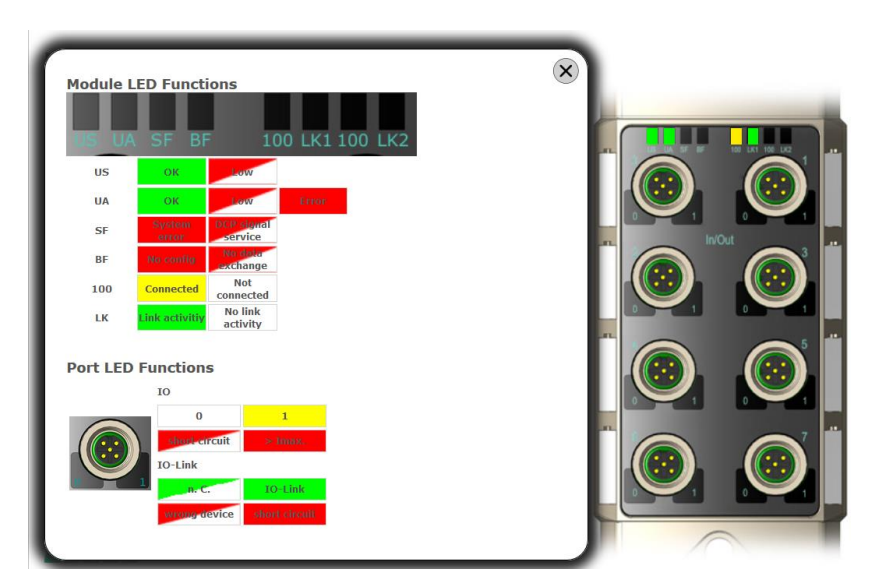

EIP:

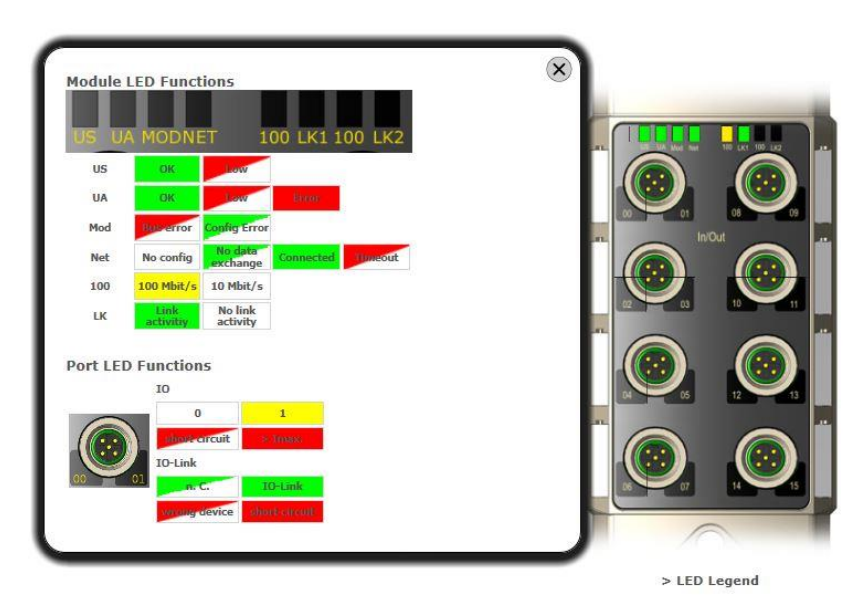

**7.5. "Config" dialog** The configuration page enables configuration of the module. You can change the module information texts and the (for EIP) IP-Configuration.

PNT / ECT:

| Port Configuration                        |                                                                                                    |                |                                                                                                    |                                                                                                    |                                                                                                    |                                                                                                    |                                                                                                    |
|-------------------------------------------|----------------------------------------------------------------------------------------------------|----------------|----------------------------------------------------------------------------------------------------|----------------------------------------------------------------------------------------------------|----------------------------------------------------------------------------------------------------|----------------------------------------------------------------------------------------------------|----------------------------------------------------------------------------------------------------|
|                                           |                                                                                                    | 10             |                                                                                                    |                                                                                                    |                                                                                                    |                                                                                                    |                                                                                                    |
|                                           |                                                                                                    |                |                                                                                                    |                                                                                                    |                                                                                                    |                                                                                                    |                                                                                                    |
| Mode                                      | Pin                                                                                                    |                | 100 641 100 642                                                                                                    | · ·                                                                                                    | 'n                                                                                                    |                                                                                                    | Mode                                                                                                    |
| Digital Output                            | •                                                                                                    | 4              |                                                                                                    | 4                                                                                                    | Digital Input                                                                                                    |                                                                                                    | *                                                                                                    |
| Digital Output                            | *                                                                                                    | 2              |                                                                                                    | 2                                                                                                    | Digital Input                                                                                                    |                                                                                                    | *                                                                                                    |
| Digital Input Digital Input Digital Input | *                                                                                                    |                |                                                                                                    |                                                                                                    | Digital Input<br>Digital Input<br>Digital Input                                                                                                    |                                                                                                    | *                                                                                                    |
| Digital Input<br>Digital Input            | *                                                                                                    | 4<br>2         |                                                                                                    | 4                                                                                                    | Digital Input<br>Digital Input                                                                                                    |                                                                                                    | *                                                                                                    |
|                                           |                                                                                                    | 1              |                                                                                                    |                                                                                                    |                                                                                                    |                                                                                                    |                                                                                                    |
|                                           | Digital Output<br>Digital Output<br>Digital Input<br>Digital Input<br>Digital Input<br>Digital Input<br>Digital Input<br>Digital Input | Digital Output | Digital Output   Digital Output   Digital Input   Digital Input   Digital Input   Digital Input   Digital Input   Digital Input   Digital Input   Digital Input   Digital Input | Digital Output<br>Digital Output<br>Digital Output<br>V<br>Digital Input<br>Digital Input<br>Digital Input<br>Digital Input<br>Digital Input<br>Digital Input<br>V | Digital Output<br>Digital Output<br>Digital Output<br>v<br>Digital Input<br>Digital Input<br>Digital Input<br>Digital Input<br>Digital Input<br>Digital Input<br>v<br>Digital Input<br>v<br>v<br>Digital Input<br>v | Digital Output •   Digital Output •   Digital Output •   Digital Input •   Digital Input •   Digital | Digital Output       •         Digital Output       •         Digital Input       •         Digital Input       • <t< td=""></t<> |

#### EIP:

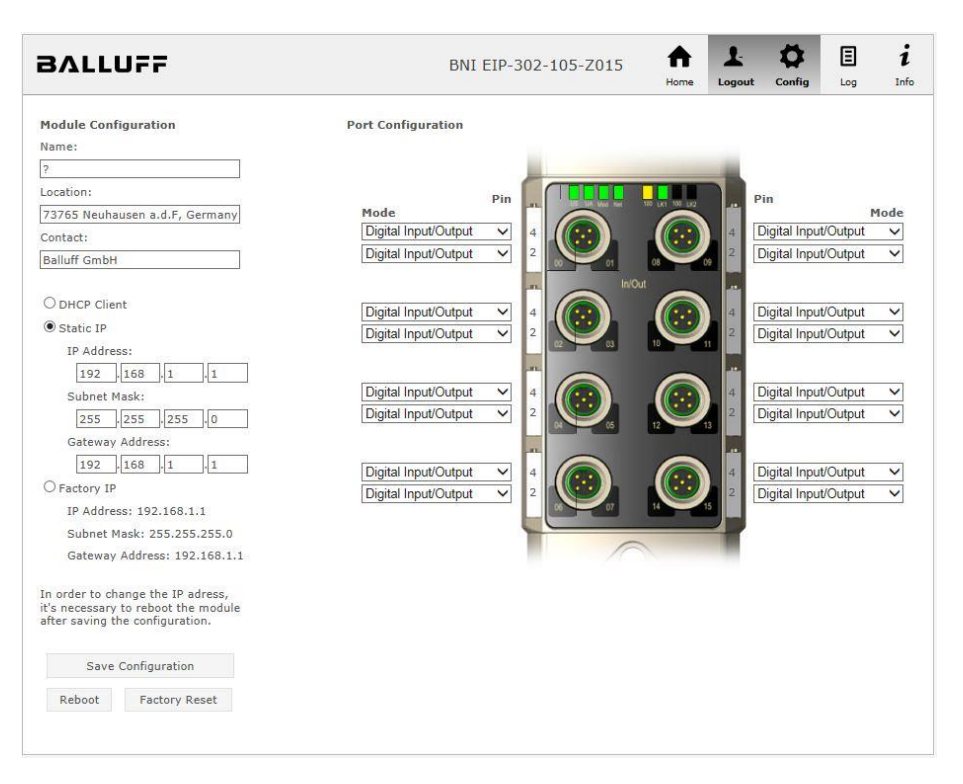

The parameter set "Module Configuration" on the left side is used by clicking "Save Configuration" and permanently stored in the device.

The "Reboot" button reboots the device as if the power to the module had been turned off and on again.

Clicking on "Factory Reset" deletes the configuration and log files saved in the device and then performs a reboot, so that the device is restored to the default factory configuration as on delivery.

**7.6. "Log" dialog** This dialog provides general service information about the device as well as a logging function.

The upper table (see screenshot below) contains important information for all service inquiries.

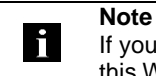

If you have a detailed question about a specific situation, send us a screenshot of this Web site or print the site as a PDF.

Logging shows events which have occurred in chronological order. This provides a tool for detailed troubleshooting in equipment.

| BALLU         | FF          |                 | BNI PNT-302-105-Z015 |               |                                                   |                               | 015                                       | ♠                 | Ŧ            | \$     | Ξ      | i      |      |
|---------------|-------------|-----------------|----------------------|---------------|---------------------------------------------------|-------------------------------|-------------------------------------------|-------------------|--------------|--------|--------|--------|------|
|               |             |                 |                      |               |                                                   |                               |                                           |                   | Home         | Login  | Config | Log    | Info |
| Information   |             |                 |                      |               |                                                   |                               |                                           |                   |              |        |        |        |      |
| Product name  | : BNI PN    | IT-302-105-Z015 |                      | Browser time: |                                                   | 2017                          | -01-23 15:58:00                           | .039              |              |        |        |        |      |
| Firmware revi | sion: 3.2   |                 |                      | System up     | time:                                             | 4 mi                          | ns 46 secs 959 m                          | secs              |              |        |        |        |      |
| MAC address:  | 00:19:      | 31:99:CA:32     |                      | Free flash    | space:                                            | 2068                          | 8 KB                                      |                   |              |        |        |        |      |
| IP address:   | 192.16      | 8.0.4           |                      | Web versio    | on                                                | 2.0.1                         | 110                                       |                   |              |        |        |        |      |
| Browser versi | on: Firefox | Firefox 50.0    |                      |               |                                                   |                               |                                           |                   |              |        |        |        |      |
|               |             |                 |                      |               |                                                   |                               |                                           |                   |              |        |        |        |      |
| Log           |             |                 |                      |               |                                                   |                               |                                           | Set mo            | dule time    | Clear  | r Loa  | Update | Loa  |
| -             |             |                 |                      |               |                                                   |                               |                                           |                   |              |        | 5      |        | 5    |
| No. S         | everity     | Dat             | te                   |               | Origi                                             | n                             |                                           |                   | Messag       | e      |        |        |      |
| 0 Notic       | e           | 2000-01-01 00:0 | 00:00.4              | 26            | SYS System startup (Oct 20 2016                   |                               | 2016, 14:57:42)                           |                   |              |        |        |        |      |
| 1 Notic       | e           | 2000-01-01 00:0 | 00:00.456            |               | 56 SYS Set MAC address: 0                         |                               | s: 00:19                                  | 00:19:31:99:CA:32 |              |        |        |        |      |
| 2 Infor       | mational    | 2000-01-01 00:0 | 00:00.459            |               | SYS Configuration updated with new data from devi |                               | vice file                                 |                   |              |        |        |        |      |
| 3 Notic       | e           | 2000-01-01 00:0 | 00:01.959            |               | 59 ETH P                                          |                               | Port 0: Link Up (100 MBit/s, full duplex) |                   |              |        |        |        |      |
| 4 Notic       | e           | 2000-01-01 00:0 | 04:42.911            |               | WEB_                                              | WEB_IF Login successful, IP a |                                           | , IP add          | ress: 192.16 | 8.0.50 |        |        |      |
| 5 Notic       | e           | 2000-01-01 00:0 | )4:45.1              | 4:45.129      |                                                   | IF                            | Logout, IP address: 192.168.0.50          |                   |              |        |        |        |      |
|               |             |                 |                      |               |                                                   |                               |                                           |                   |              |        |        |        |      |

Events are classified using the "Severity" column:

## Internal Error (Emergency, Alert, Critical)

→ The fieldbus module has detected a fault in itself (hardware or software) which should not occur during normal operation. If this happens, the module must be serviced or replaced.

External Error (Error, Warning)

→ The fieldbus module has detected what may be a non-permissible event which is affecting the module from the outside. The system may require troubleshooting.

Event (Informational, Notice)

→ The fieldbus module has detected an important normal operating event and reports it. These may include for example configuration actions over the web interface and other configuration interfaces which are also recorded.

Clicking on "Set Module Time" sends the current browser time to the fieldbus module but does not permanently store it. After a reset, reboot or loss of power the time begins to run again from the year 2000.

Clicking on "Update Log" refreshes the display, and "Clear Log" deletes all entries. The log entries are stored in a ring buffer.

### 8 Monitoring & Diagnostics

8.1. General

The fieldbus module offers a number of diagnostics interfaces which are described in the following:

- Device diagnostics using the web interface
- Network diagnostics via SNMP
- Fieldbus-specific diagnostics using the PLC

The web interface and the fieldbus-specific diagnostics interface are each described in a separate section.

The monitoring and diagnostics interfaces on the device are accessed via the IP-based management interface over the Ethernet network. Alternately to the procedure for setting IP access described in the "Integration" section, other dedicated configuration tools can also be used together with the DCP protocol of PROFINET. The following parameters must then be set:

- IP address (IP)
- Subnet mask (SN)
- Gateway address (GW)
- Device name

The configuration settings can be reset to their factory defaults through the web interface.

Configuration settings are only possible if the module has no active connection with a controller unit.

# **8.2. SNMP MIBs** Monitoring and diagnostics of the device network settings can be done over the network using the SNMPv1 protocol. This can be accessed simply from a so-called SNMP browser or common network management applications.

The following MIBs are supported:

- MIB-2 (RFC 1213)
- LLDP-MIB (IEEE 802.1AB)

Information about the fieldbus module is provided in the module-specific information of the MIB-2:

| MIB variable | Description                                                             |
|--------------|-------------------------------------------------------------------------|
| sysDescr     | A textual description of the entity. This value should include the full |
|              | name and version identification of the system's hardware type, software |
|              | operating-system, and networking software.                              |
| sysObjectID  | {1.3.6.1.4.1.44233.1.2.1}                                               |
|              | For Balluff products with Product enterprise Number (PEN) = 44233, the  |
|              | product list is defined in BALLUFF-PRODUCTS-MIB                         |
| sysUpTime    | The time (in hundredths of a second) since the network management       |
|              | portion of the system was last re-initialized.                          |
| sysContact   | The textual identification of the contact person for this managed node, |
|              | together with information on how to contact this person. ("BALLUFF")    |
| sysName      | An administratively-assigned name for this managed node. By             |
|              | convention, this is the node's fully-qualified domain name.             |
|              | ("BNI PNT")                                                             |
| sysLocation  | The physical location of this node (e.g. "73765 Neuhausen a.d.F,        |
|              | Germany")                                                               |

## 8 Monitoring & Diagnostics

| MIB variable                                                             | Ethernet port IO-Link Port           |                                   |  |
|--------------------------------------------------------------------------|--------------------------------------|-----------------------------------|--|
| ifIndex                                                                  | A unique value, contiguously         |                                   |  |
|                                                                          | starting from 1.                     |                                   |  |
| ifDescr                                                                  | A textual string containing          | "IO-Link X" / "IO-IN X" / "IO-OUT |  |
|                                                                          | information about the interface,     | X"                                |  |
|                                                                          | i.e. "Ethernet X"                    |                                   |  |
| ifType                                                                   | IANAIT I ype = $6$                   | IANAif I ype = 280 (sdci) when    |  |
|                                                                          | (ethemetCsmaCd) when                 | IO-LINK-POR                       |  |
|                                                                          | Ethemet                              |                                   |  |
| ifMTU                                                                    | length of Ethernet MTU               | length of IO-Link process data    |  |
|                                                                          |                                      | (typically max. 32 bytes) or 1,   |  |
|                                                                          |                                      | when IO-port                      |  |
| ifSpeed                                                                  | actual Ethernet speed                | IO-Link speed (no device = 0      |  |
|                                                                          |                                      | bit/s, Com1 Mode = 4800 bit/s,    |  |
|                                                                          |                                      | Com2 Mode 38400 bit/s, Com3       |  |
|                                                                          |                                      | Mode = 230400 bit/s)              |  |
| ifPhysAddress                                                            | MAC address assigned to this         | This object may contain an octet  |  |
|                                                                          | ροπ                                  | String of zero length, since IO-  |  |
|                                                                          |                                      | with no specific addressing       |  |
| if∆dminStatus                                                            | LIp(1) Dowp(2) depending             | Up(1) Down(2) depending if        |  |
| in tailine tatae                                                         |                                      | IO-Link capability is configured. |  |
| ifOperStatus                                                             | Up(1), Down(2), depending if an      | IO-Link device is connected and   |  |
| -                                                                        | operable.                            |                                   |  |
| ifLastChange                                                             | The value of sysUpTime at the        | n/a                               |  |
|                                                                          | time the interface entered its       |                                   |  |
|                                                                          | current operational state. If the    |                                   |  |
|                                                                          | current state was entered prior      |                                   |  |
|                                                                          | to the last re-initialization of the |                                   |  |
|                                                                          | subsystem then this object           |                                   |  |
|                                                                          | contains a zero value                |                                   |  |
| ifInOctets                                                               | The total number of octets receiv    | ed on the interface, including    |  |
|                                                                          | framing characters.                  | ,                                 |  |
| ifInErrors                                                               | n/a                                  | Number of received frames that    |  |
|                                                                          |                                      | were rejected as invalid by the   |  |
|                                                                          |                                      | IO-Link-Master (Abort).           |  |
| ifOutOctets The total number of octets transmitted out of the interview. |                                      | nitted out of the interface,      |  |
| 10.15                                                                    | including framing characters.        |                                   |  |
| IfOutErrors                                                              | n/a                                  | Number of retries by the IO-      |  |
|                                                                          |                                      | LINK-Waster, Indicating           |  |
|                                                                          |                                      | transmissions                     |  |
|                                                                          |                                      | นสาวการราบกร.                     |  |

The port-specific information of the MIB-2 describes diagnostic data about the network connections, including the IO-Link ports:

## 9 Appendix

| 9.1. Included material | <ul> <li>The BNI PNT consists of the following components:</li> <li>Standard I/O Module</li> <li>4 blind plugs M12</li> <li>Ground strap</li> <li>Screw M4x6</li> <li>20 labels</li> </ul>                                                                                                    |                      |
|------------------------|----------------------------------------------------------------------------------------------------|----------------------|
| 9.2. Order code        | Balluff Network Interface         ProfiNet         Functions         104 = IP 67 Standard Input Module         202 = IP 67 Standard Output Module         206 = IP 67 Standard Output Module         302 = IP 67 Standard I/O Module         305 = IP 67 Standard I/O Module         Variants         105 = Display version, 2-port switch         Mechanical version         Z015 = Material: Die-cast zinc housing         Uplink: 2 x M12x1 internal thread         Power: 7/8" external thread and 7/8" internal thread         Sensor Ports: 8 x M12x1 internal thread | BNI PNT-xxx-105-Z015 |

## 9.3. Order Information

| Product ordering code | Order code |
|-----------------------|------------|
| BNI PNT-104-105-Z015  | BNI0053    |
| BNI PNT-202-105-Z015  | BNI005F    |
| BNI PNT-206-105-Z015  | BNI007L    |
| BNI PNT-302-105-Z015  | BNI0052    |
| BNI PNT-305-105-Z015  | BNI005K    |

## Notes

## www.balluff.com

Balluff GmbH Schurwaldstrasse 9 73765 Neuhausen a.d.F. Germany Tel. +49 7158 173-0 Fax +49 7158 5010 balluff@balluff.de